# Manual de Autogestión SIU GUARANI 3

**Perfil Docente** 

#### INDICE

- 1) Ingreso al Sistema
  - 1.1 Primera vista del

Home

- 2) Cursadas
- 3) Reportes
  - 3.1 Ficha del alumno
  - 3.2 Inscriptos a comisiones o

## exámenes

3.3 Inscriptos rechazados en

## comisiones

3.4 Reporte de Actas

#### **1.0 INGRESO AL SISTEMA**

| Ingresá tus datos |  |
|-------------------|--|
| Usuario           |  |
|                   |  |
| Contraseña        |  |
|                   |  |
| Ingresar          |  |

El usuario es el número de DNI, sin comas ni puntos.

En el caso de no recordar la clave, puede solicitar el blanqueo de su clave de forma automática, ingresando a este <u>link</u>.

¿Olvidaste tu contraseña o sos un usuario nuevo?

#### **IMPORTANTE:**

En el caso de intentar acceder al sistema e informarle que el usuario no existe, le solicitamos comunicarse con la Mesa de ayuda para que se pueda verificar el perfil. Lo puede hacer completando el siguiente <u>formulario</u> o enviando un correo a <u>ssaalv.siu@bue.edu.ar</u>

### **1.1 PRIMERA VISTA DEL HOME**

Al ingresar correctamente el sistema mostrara una pantalla con las siguientes características:

| G       | MÓDULO DE GESTIÓN ACADÉMICA | lÍ             |            |      |       | ( | 2 | ⊠ 0 | 1 |        | Ţ                |   |
|---------|-----------------------------|----------------|------------|------|-------|---|---|-----|---|--------|------------------|---|
| Cursada | as Clases Exámenes          | Reportes -     | Derechos 🕶 |      |       |   |   |     |   | P      | erfil: Docente 🔻 | ( |
| Selec   | cione la comisi             | ón con la (    | que dese   | ea o | perar |   |   |     |   |        | Filtrar          |   |
|         |                             |                |            |      |       |   |   |     |   |        |                  |   |
|         | Filtro                      |                |            |      |       |   |   |     |   | •      |                  |   |
|         | Filtro Período lectivo: 20  | )17 - 1/ anual |            |      |       |   |   |     |   | ~<br>_ |                  |   |
|         | Filtro Período lectivo: 20  | )17 - 1/ anual |            |      |       |   |   |     |   | •<br>• |                  |   |

- Menú de Herramientas: Si bien pueden varias las operaciones habilitadas, las básicas para el perfil docente son la de cursadas, clases, exámenes, reportes para consultas.
- 2) Configuración de cuenta y bandeja de entrada: Accediendo al nombre personal de la esquina derecha podemos editar el correo o la clave de acceso, así como el perfil predeterminado. A su vez marcando la opción de "Configuración", va a poder cambiar su contraseña personal.

Al mismo tiempo puede seleccionar la opción **"Deseo recibir notificaciones vía mail de los anuncios recibidos"** al seleccionarla toda actualización que se genere en el sistema será notificado por correo electrónico. Además, el sistema nos permite enviar notificaciones a alumnos en comisiones y mesas de exámenes (los cuales les llegaran al perfil alumno del autogestión Guaraní, no necesariamente al correo), y recibir notificaciones del personal del establecimiento. A continuación, se muestra un ejemplo:

| Envío de      | mensajes                                                                                                    | Mensajes enviados     Mensajes recibidos                    |
|---------------|----------------------------------------------------------------------------------------------------|-------------------------------------------------------------|
| Enviar a      | Comisiones      Mesas      Alumno     Alumno |                                                             |
| Comisión      | TALLER INTEGRADOR II (C-7554)                                                                                                    | Comisión: (6532) C-7554                                     |
| Título        | Asueto académico                                                                                                    | Período lectivo: 2º cuatrimestre                            |
| Visible desde | 06/10/2017 Hasta 11/10/2017                                                                                                    | Cátedra: TALLE INTEGR II<br>Turno:                          |
|               | (Tamaño máximo: 2M) Agregar archivo                                                                                                    | Cantidad de inscriptos: 39<br>Materia: TALLER INTEGRADOR II |
| Mensaje       | Les comunicamos que el día miércoles 11-10 la<br>universidad se vera afectada a un asueto<br>administrativo y académico por votaciones.                                                                                                    |                                                             |

Enviar

3) **Perfil:** en caso de tener más de un perfil (por ejemplo, ser docente y alumno de la institución), podremos cambiarlo desde esta opción.

## **2.0 CURSADAS**

El primer menú que tenemos habilitado es el de cursadas, donde podremos buscar la/s comisión/es a la que estás vinculada (solo las vigentes en curso).

En caso de desear trabajar con el acta de una cursada en particular debemos seleccionar el nombre de la comisión (un enlace en azul).

#### Seleccione la comisión con la que desea operar

| Filtro           |          | * |
|------------------|----------|---|
| Período lectivo: | Vigentes | • |

Filtrar

#### 2017 - 2° cuatrimestre

| INGLES (16085) |             |                    |                 |             |               |  |
|----------------|-------------|--------------------|-----------------|-------------|---------------|--|
| Comisión       | Subcomisión | Ubicación          | Responsabilidad | Turno       | Inscripciones |  |
| INGLES         | No tiene    | Comodoro Rivadavia | Titular         | Sin definir | 23            |  |

Al acceder a una comisión veremos un menú que nos permitirá ver datos de inscriptos, y cargar las notas del acta.

| A    | INGLES: INGLES                   | ľ | nicio | Cargar Notas | Alumnos | Evaluaciones | Actas    |
|------|----------------------------------|---|-------|--------------|---------|--------------|----------|
| INGL | ES (16085) - INGLES              |   |       |              |         | :=           | Detalles |
|      |                                  |   |       |              |         |              |          |
|      | (16085) INGLES                   |   |       |              |         |              |          |
|      | Comisión: INGLES                 |   |       |              |         |              |          |
|      | Año académico: 2017              |   |       |              |         |              |          |
|      | Período lectivo: 2º cuatrimestre |   |       |              |         |              |          |
|      |                                  |   |       |              |         |              |          |

Según las opciones del menú, accedemos a las siguientes pantallas:

**Cargar notas**: Veremos un listado con los alumnos inscriptos, las actas a la que pertenecen (de estar abierta, sino dirá "sin acta" como en la imagen), la fecha en que se cargó la nota, la nota en sí, el resultado, su condición (según se predefinieron al momento de crear la comisión). Las notas pueden cargarse parcialmente (por partes en distintas fechas) hasta que el acta se cierra.

Si clickeamos la opción de detalle podemos ver más información de la comisión, como la ubicación en que se dicta, el periodo o año académico.

La función de **autocompletar** nos permite setear valores para todos los alumnos (o los que cumplan con cierta condición) en lugar de uno por uno.

Podemos además ver la escala de notas que utilizamos para la carga, donde indica el resultado según la nota que agreguemos.

Tenemos posibilidad de descargar esta información en un archivo pdf.

Para cargar el resultado y la condición de regularidad podemos tener en cuenta los valores de la siguiente tabla:

| RSULTADO DE<br>REGULARIDAD | CONDICIONES DE REGULARIDAD                                                                                                    |
|----------------------------|----------------------------------------------------------------------------------------------------|
| Ausente                    | <ul> <li>Libre: alumno que nunca asistió a clases.</li> <li>Abandonó: alumno que asistió a clases, aprobó algunas<br/>evaluaciones, pero dejo de asistir antes de la última<br/>instancia.</li> </ul>                                         |
| Reprobado                  | <ul> <li>Insuficiente: alumno que desaprobó evaluaciones.</li> </ul>                                                                                                    |
| Aprobado                   | <ul> <li>Regular: alumno que cumplió con asistencia y<br/>evaluación.</li> <li>Promocionó: alumno que cumplió con los requisitos para<br/>promocionar.</li> <li>No promociono: alumno que esta regular y no logro<br/>promocionar.</li> </ul> |

| INGLES: INGLES                                                           |                      | Inicio | argar Notas  | Alumnos Ev       | aluaciones Actas       |
|--------------------------------------------------------------------------|----------------------|--------|--------------|------------------|------------------------|
| INGLES (16085) - INGLES                                                  |                      |        |              |                  | Detalles               |
| Comisión: INGLES                                                         |                      |        |              |                  |                        |
| Subcomisión: No tiene                                                    |                      |        |              |                  |                        |
| Ubicación: Comodoro Rivadavia                                            |                      |        |              |                  |                        |
| Período lectivo: 2º cuatrimestre                                         | Año académico: 2017  |        |              |                  |                        |
| Inscriptos: 23                                                           |                      |        |              |                  |                        |
| Carga de notas de cursada                                                |                      | FAL    | utocompletar | Ver escala de la | notas para regularidad |
| Páginas     1     2     Siguiente       Búsqueda de alumnos por apellido |                      |        |              |                  | Guardar                |
| Alumno                                                                   | Acta                 | Fecha  | Nota         | Resultado        | Condición              |
| BARRIGA, BRENDA ARIELA<br>DNI 42068594                                   | Cursada ( Sin acta ) |        | - •          | - •              | - •                    |
| BAZAN TAPIA, ARIADNA MAGALI<br>DNI 41519767                              | Cursada ( Sin acta ) |        | - •          | - •              | - •                    |

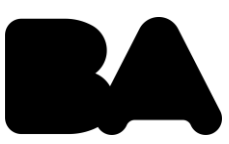

Alumnos: Esta opción del menú nos muestra el estado de la inscripción de cada alumno junto un dato de contacto como es el correo. Los estados de la inscripción pueden ser:

- **Pendiente:** el alumno se inscribió, pero todavía no se ejecutó el control para verificar si está en condición de cursar regularmente.
- Aceptada: el alumno pasó los controles necesarios para estar inscripto regularmente.

• **Rechazada:** por alguna razón administrativa la inscripción se rechazó. También tenemos la posibilidad de descargarlo en pdf o Excel para tener un listado de inscriptos en la comisión.

| A INGLES: INGLES | 5         | ¥        | Inicio     | Cargar Notas    | Alumnos | Evaluaciones | Actas    |
|------------------|-----------|----------|------------|-----------------|---------|--------------|----------|
| INGLES (16085) - | INGLES    |          |            |                 |         | :=           | Detalles |
| Inscriptos a co  | omisiones |          |            |                 |         | A            |          |
| Legajo           | Alumno    | Estado   | E-mail     |                 |         |              |          |
| 1                |           | Aceptada |            |                 |         |              |          |
|                  |           | Aceptada | zamhyra_18 | 3@hotmail.com.c | om      |              |          |

**Evaluaciones:** Esta operación es opcional, permite gestionar los parciales o trabajos que otorguen una nota interna de la materia, brindando una herramienta al docente para registrar las notas de las evaluaciones parciales, fechas y notificaciones a los alumnos.

| CUIDADO DE LA SALUD DEL AD | ULTO: CUI DE LA S DEL ADULTO-CC   | ¥                    | Inicio  | Cargar Notas | Alumnos | Evaluaciones | Actas    |
|----------------------------|-----------------------------------|----------------------|---------|--------------|---------|--------------|----------|
| CUIDADO DE LA SALUD DEL A  | ADULTO (16101) - CUI DE LA        | S DEL ADULTO-CC      |         |              |         | =            | Detalles |
| Crear evaluación           |                                   |                      |         |              |         |              | Crear    |
|                            | Nueva evaluación                  |                      |         |              |         |              |          |
|                            | Fecha                             | Inicio               | Fin     |              |         |              |          |
|                            | 10/10/2017                        | 13:00 •              | 15:00 ¥ |              |         |              |          |
|                            | Nombre                            |                      |         | _            |         |              |          |
|                            | Segundo parcial Promocion         |                      |         |              |         |              |          |
|                            | Descripción                       |                      |         |              |         |              |          |
|                            | Segunda instancia Teórica de pron | noción. Unidades 5-7 |         | 1            |         |              |          |
|                            | Тіро                              |                      |         |              |         |              |          |
|                            | Coloquio                          |                      |         | •            |         |              |          |
|                            | Visible                           | Promediable          |         |              |         |              |          |
|                            | ⊛Si<br>⊙No                        | ⊛Si                  |         |              |         |              |          |
|                            | Escala                            | 0140                 |         |              |         |              |          |
|                            | 1 a 10                            |                      |         | T            |         |              |          |
|                            | Relacionadas                      | Instancias           |         |              |         |              |          |
|                            |                                   | Regularidad          |         |              |         |              |          |
|                            |                                   |                      |         |              |         |              |          |

Al guardar la evaluación, volveremos al listado de evaluaciones creadas, donde podremos modificar, listar, cargar los alumnos o eliminarla. Si vamos a la opción "cargar" podemos ir agregando los alumnos de entre los inscriptos a la evaluación, así nos habilitará la opción de agregarles las notas.

| A    | TALLER INTEGRADOR II: TALLER INT          | EGRADOR II            |           | ×             | Inic              | tio Cargar Not  | as Alumnos     | Evaluaciones | Actas     |
|------|-------------------------------------------|-----------------------|-----------|---------------|-------------------|-----------------|----------------|--------------|-----------|
| TAL  | LER INTEGRADOR II (16100) -               | TALLER INTE           |           |               |                   |                 |                |              | Detalles  |
| <    | Carga de notas de eval                    | uaciones              |           |               |                   |                 |                |              | Guardar   |
| Herr | amientas                                  |                       |           |               | 1                 | Agregar alumnos | ⊁Autocompletar | Detalles E   | valuación |
|      | Evaluación: Primer instancia de Promocio  | ón - Teória de unidad | les 5-7   |               |                   |                 |                |              |           |
|      | Fecha: 10/10/2017                         |                       |           | Es            | tado: Abierta     |                 |                |              |           |
|      | Inicio: 09:00                             |                       |           |               | Fin: 12:00        |                 |                |              |           |
|      | Tipo: Coloquio                            |                       |           | Escala de n   | otas:   Promocion | es              |                |              |           |
| Alum | 10                                        | Nota                  | Resultado | Corregido por |                   | Observaciones   |                |              |           |
| 2    | ARANA MORAGA CARLOS ADOLFO<br>Legajo: 385 | 7 (Siete)             | Aprobado  |               |                   |                 |                |              | Quitar    |

#### **3.0 REPORTES**

Dentro de los reportes que provee el sistema para realizar consultas, tenemos algunos como:

**3.1 Ficha del alumno:** se nos muestra un filtro para buscar a los alumnos asociados alguna comisión o mesa de examen en el que el docente esté asignado.

Si buscamos a un alumno particular (filtrando o accediendo por medio de un acta), podremos ver sus datos personales y datos de las carreras que se encuentra cursando en la institución.

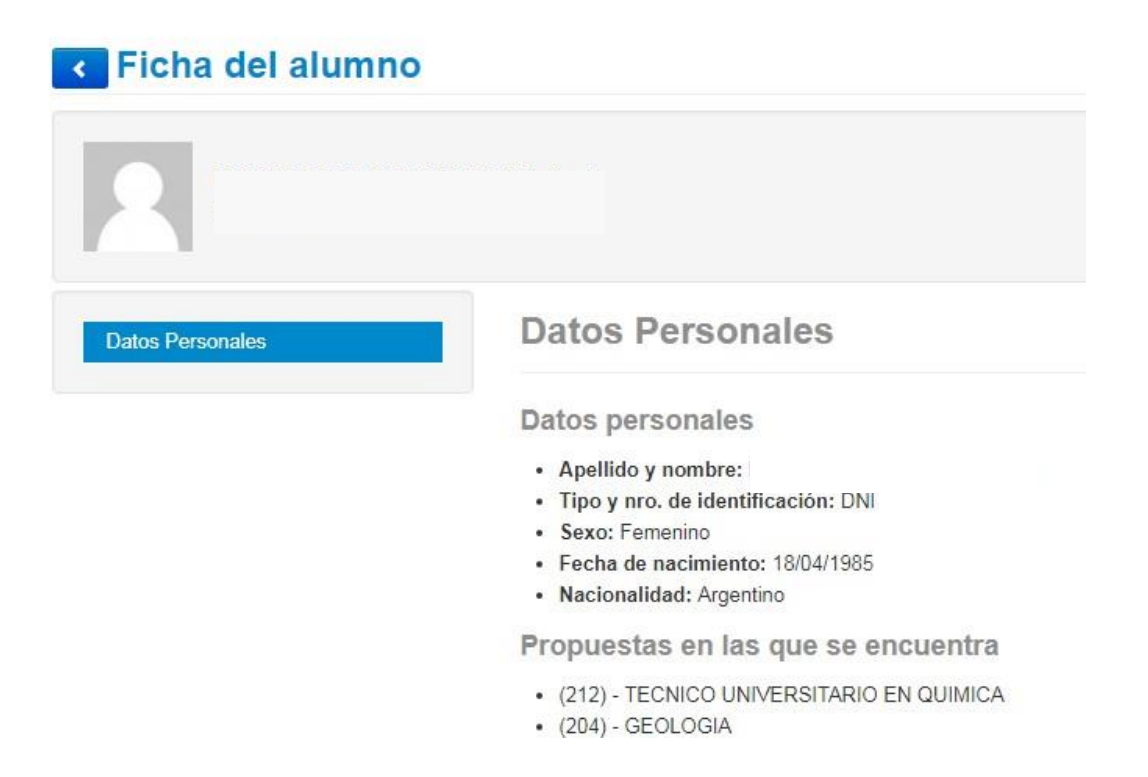

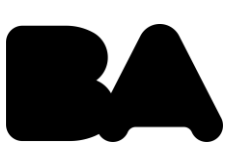

**3.2 Inscriptos a comisiones o exámenes**: reporte de alumnos inscriptos (similar al que obtenemos en los menús consultados anteriormente).

**3.3 Inscriptos rechazados en comisiones:** podremos ver, en las comisiones donde se encuentre asociado el docente, los alumnos cuyas inscripciones fueron rechazadas y obtener mayor información de la causa.

**3.4 Reporte de Actas:** En la siguiente pantalla el docente podrá aplicar una serie de filtros para la búsqueda de un acta determinada, a continuación, podremos observar un ejemplo con los filtros definidos:

Tipo de Actas: Se podrá seleccionar el tipo de acta que se esté buscando de tipo : **Cursadas ,Exámenes ,Promociones** 

Periodos Lectivos: Se indica el periodo lectivo.

Actividad: Se indica el nombre de la actividad.

Todas: Se indica si precisamos que nos reporte todas las actas existentes o alguna en particular.

Se podrá visualizar el reporte de actas con **numero de Acta**, la **actividad**, la **comisión**, la **ubicación**, además de su respectivo estado **Cerrado (con fecha) o Abierto.** Además el docente tendrá la oportunidad de poder descargar el listado de las actas en formato **PDF o Excel**  Agencia de Aprendizaje a lo largo de la vida **>>>**>>

BA